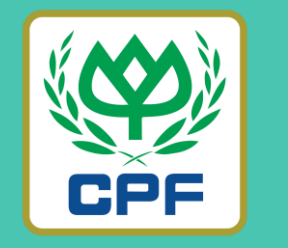

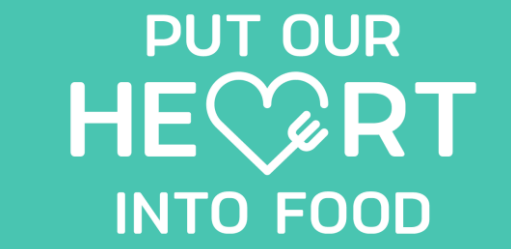

#### MOR MARRJOY ORDER (ขั้นตอนการตรวจสอบข้อมูลการสั่งซื้อสินค้า)

26 MARCH 2022

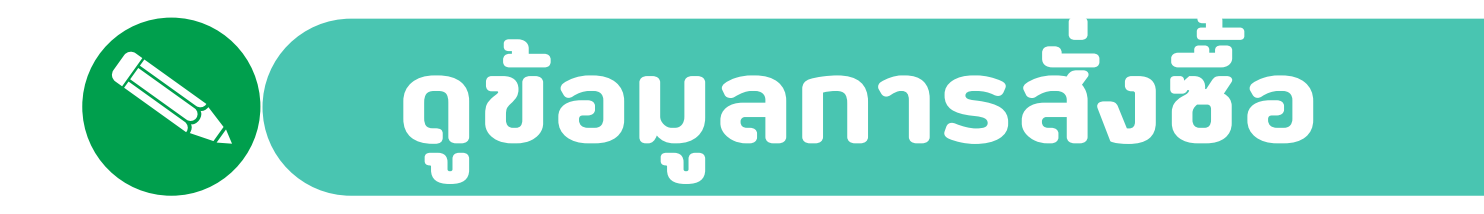

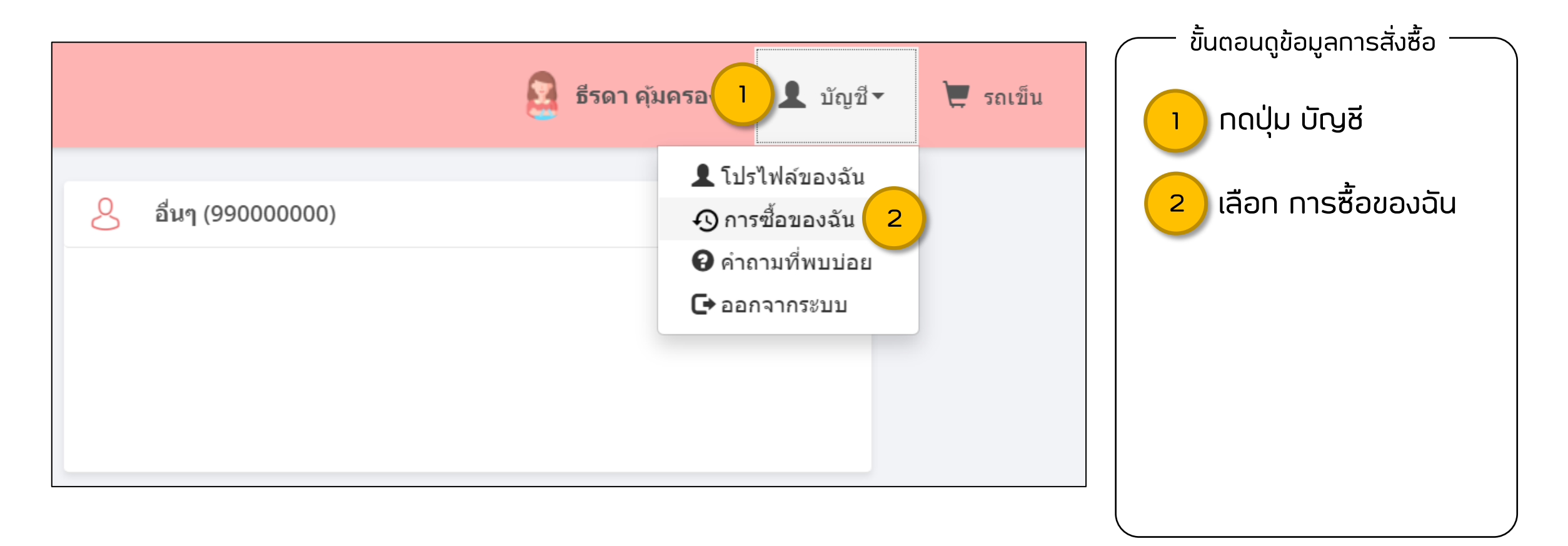

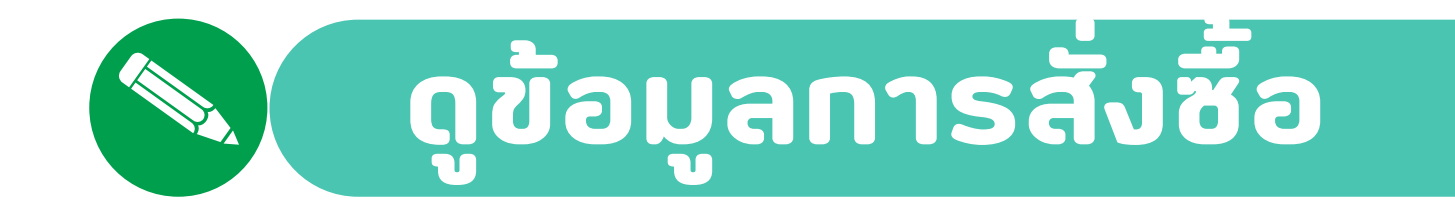

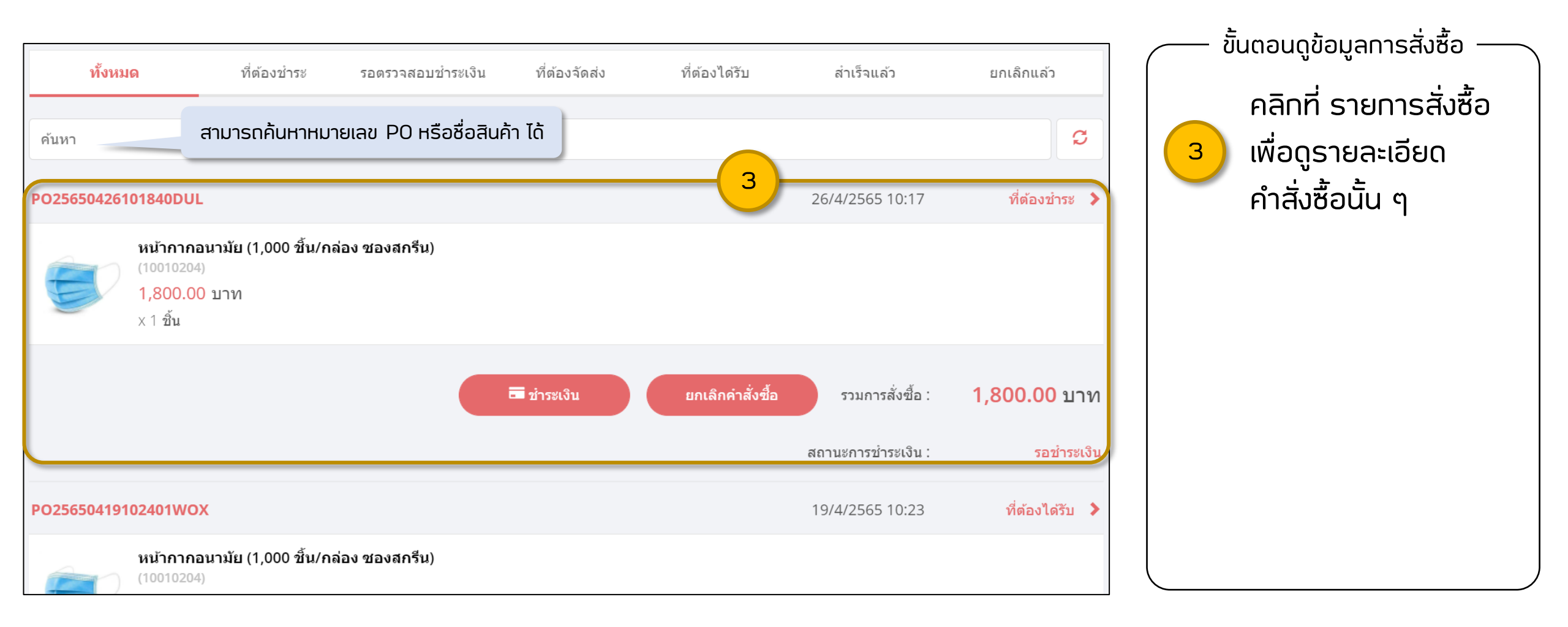

# 🔊 ดูข้อมูลการสั่งซื้อ

| 巴 PO25650328180644XNF<br>은 कातेत्र                                                                                                    | <b>28/3/2565 18:06</b><br>#MOR6502000125                                                         |                                                                                                    |
|----------------------------------------------------------------------------------------------------|--------------------------------------------------------------------------------------------------|----------------------------------------------------------------------------------------------------|
| 🖉 ข้อมูลลูกคำ                                                                                                    |                                                                                                  |                                                                                                    |
| รงัสลุกคำ<br>อื่นๆ (990000000)                                                                                                    |                                                                                                  |                                                                                                    |
| ชื่อและข้อผู้เส่างครับออกไมท่ากับกาษี<br>Threerada Koomkrong<br>141 ฐารณ์แหน่ง 50 กรามกำแหน แขวงหัวหมาก เขตบางกรมี กรณ. 10240<br>วพัฒน์ขรังสังผู้เสียภาษี: 111111111111 |                                                                                                  |                                                                                                    |
| <mark>ชื่อและทัมนุในการจัดส่ง</mark><br>Threerada Koomkrong<br>141 ซ.รามดำแหง 50 ก.รามดำแหง แขวงหัวหมาก เขตบางกรปี กหม. 10240<br>โทร : 0918789303                       |                                                                                                  | PO25650328180644XNF 28/3/2565 18:06                                                                                              |
| 🛞 รายละเอียดการสั่งชื่อ                                                                                                    |                                                                                                  | ั≣⊘ สำเร็จ<br>#MOR6502000125                                                                                                    |
| หม้ากากอนามัย (1,000 ขึ้น/กล่อง ชองสกรีบ)<br>(10010204)<br>1,800.00 บาท                                                                                                 | 0.00 אפעיב'א<br>1,800.00 ערד                                                                     |                                                                                                    |
| ×1 ชิ้ม                                                                                                    | 1,800.00<br>ด.0 คลมาท                                                                            | <u>ปอมูลลูกค้า</u><br>แสดงข้อมูลลูกค้า                                                                                           |
|                                                                                                    | ระชัมุลล่างที่ม 117.76<br>เขตสาง 1,800.00<br>รวมเงิงเท้งสั้น <b>1,800.00</b><br>สวามเจราร่วมเงิน | รหัสลูกค้า<br>อื่นๆ (990000000)                                                                                                  |
| 🗳 สถานะการสังชื่อ                                                                                                    |                                                                                                  | ชื่อและที่อยู่สำหรับออกใบกำกับภาษี                                                                                               |
| <ul> <li>สา้าเก่าสิ่งชื่อ/รอบ่ารเงิน</li> <li>28/3/2565 18:06</li> </ul>                                                                                                |                                                                                                  | Threerada Koomkrong<br>141 ซ.รามค่าแหง 50 ถ.รามค่าแหง แขวงหัวหมาก เขตบางกะปี กทม. 10240<br>รหัสประจำดัวผู้เสียภาษี: 111111111111 |
| <ul> <li>รอดราวสอบข่ารงงิน<br/>28/3/2565 18:07</li> <li>ชิสตรานการประกอิน</li> </ul>                                                                                    |                                                                                                  | ชื่อและที่อย่ในการจัดส่ง                                                                                                    |
|                                                                                                    |                                                                                                  | Threerada Koomkrong<br>141 ช.รามคำแหง 50 ถ.รามคำแหง แขวงหัวหมาก เขตบางกะปี กทม. 10240                                            |
|                                                                                                    |                                                                                                  | โทร : 0918789303                                                                                                    |
| <ul> <li>พัฒนุกรีดสงลำเร็จแล้ว</li> <li>28/9/2565 18:15</li> <li>อัปเดดสงามราครรมม QSoft</li> </ul>                                                                     |                                                                                                  |                                                                                                    |
| <ul> <li>ยื่นชั่นการใช้วิมลินค์/หลังชื่อล่าเร็จ</li> <li>31/3/2565 11:39</li> <li>อัปเดตสถายเช็ตโนมิลีโดยระบบ เนื่องจากครบกำหนดรับรับของ 3 รัน</li> </ul>               |                                                                                                  |                                                                                                    |

## ดูข้อมูลการสั่งซื้อ

| ⊑⊘ ,                                                     | PO25650328180644XNF<br>สำเร็จ                                                                                                |                                     | 28/3/2565 18:0<br>#MOR650200012                                                  |
|----------------------------------------------------------|----------------------------------------------------------------------------------------------------|-------------------------------------|----------------------------------------------------------------------------------|
| 🖇 ข้อมูล                                                 | ลลูกคำ                                                                                                    |                                     |                                                                                  |
| รหัสลูกค้า<br>อื่นๆ (99000                               | 20000)                                                                                                    |                                     |                                                                                  |
| ชื่อและที่อยุ<br>Threerada<br>141 ช.รามค่<br>รหัสประจำตั | มู่สำหรับออกในกำกับกาษี<br>Koomkrong<br>ง่านหร 50 ณรามดำเนน แขวงทั่วหมาก เขตบางกรปี กหม. 10240<br>ว่ามู่เสียกาษี: 1111111111 |                                     |                                                                                  |
| ชื่อและที่อยู<br>Threerada<br>141 ช.รามค่<br>โทร : 09187 | <mark>ปในการจัดส่ง</mark><br>Koomkrong<br>ว่าแหง 50 ถ.รามคำแหง แขวงหัวหมาก เขตนางกะปี กหม. 10240<br>789303                   |                                     |                                                                                  |
| 🛞 รายส                                                   | ฉะเอียดการสั่งชื่อ                                                                                                    |                                     |                                                                                  |
| Ð                                                        | หม้ากากอนามัย (1,000 ชื่น/กล่อง ชองสกรีน)<br>(1001234)<br>1,800.00 บาท<br>⊻ 1 ชื่น                                           | ສ່ວນລອ<br><u></u> รวม               | 0.00                                                                             |
|                                                          | A 1 DW                                                                                                    | รวมทั้งสั้น                         | 1,800.00                                                                         |
|                                                          |                                                                                                    | ส่วนลด                              | 0.0                                                                              |
|                                                          |                                                                                                    | ภาษีมูลค่าเพิ่ม                     | 117.7                                                                            |
|                                                          |                                                                                                    | แอดสทธิ                             | 1 200 0                                                                          |
|                                                          |                                                                                                    |                                     | 1,000.0                                                                          |
|                                                          |                                                                                                    | รวมเงินทั้งสิ้น<br>สถานะการจ่ายเงิน | 1,800.0<br>1,800.0<br>จำยแล้ว (28/3/2565 18:07                                   |
| 🖳 สถาบ                                                   | นะการสิ่งชื่อ                                                                                                    | รวมเงินทั้งสิ้น<br>สถานะการจ่ายเงิน | 1,800.0<br><b>1,800.0</b><br>จ่ายแล้ว (28/3/2565 18:07                           |
| 🗒 anı                                                    | นะการสิงชื่อ<br>สามสาลังชื่อ/รอปารเงิน<br>28/3/2565 18:06                                                                    | รวมเจ็มทั้งสั้น<br>สถาบะการร่ายเงิน | 1,800.0<br>1,800.0<br>จำยนส่ว (28/3/2565 18:07                                   |
| • •                                                      | นะการสังชื่อ<br>สร้างกำลังชื่อ/เชย่าระเงิน<br>28/3/2565 18:05<br>วันธรรรณนารเงิน<br>28/3/256 18:07<br>● สมสัตรามการประเงิน   | รวมเงิมทั้งสั้ม<br>สถาบเการร่ายเงิม | າ,ວວນອີ<br>1,800.01<br>(28/3/2565 18:07                                          |
| • •                                                      | นะการสิงชื่อ<br>สารเหาดิ์รชื่อ/ระชาวะเริ่น<br>283/2565 18:05                                                                 | รวมเจ็มทั้งสั้น<br>สถานะการร่ายเว็บ | ן,2000<br>1,800,00<br>ליונועלי (28/3/2255 18:07                                  |
| • •                                                      | นะการสิงชื่อ<br>สารแก่สิ่งชื่อ/ระชาวแล้น<br>28/3/2565 18:05                                                                  | รวมเจ็มทั้งสั้น<br>สถานะการร่ายเว็บ | קטענער<br>1,800.00<br>איז איז (28/3/2565 איז איז איז איז איז איז איז איז איז איז |
|                                                          | มะการส์งชื่อ                                                                                                    | รวมเงิงหรือสัม<br>สถานะการร้ายเงิน  | 1,800.01<br>1,800.01<br>ຈຳຍແລ້າ (28/3/2565 18:07                                 |

| 🛞 รายละเอียดการสั่งชื้อ                                                |                           |                  |                            |
|------------------------------------------------------------------------|---------------------------|------------------|----------------------------|
| หน้ากากอนามัย (1,000 ขึ้น/กร<br>(10010204)<br>1,800.00 บาท<br>x 1 ชิ้น | แสดงรายละเอียดการสั่งซื้อ | ส่วนลด<br>รวม    | 0.00<br>1,800.00           |
|                                                                        |                           | รวมทั้งสิ้น      | 1,800.00                   |
|                                                                        |                           | ส่วนลด           | 0.00                       |
|                                                                        |                           | ภาษึมูลค่าเพิ่ม  | 117.76                     |
|                                                                        |                           | ยอดสุทธิ         | 1,800.00                   |
|                                                                        |                           | รวมเงินทั้งสิ้น  | 1,800.00                   |
|                                                                        |                           | สถานะการจ่ายเงิน | จ่ายแล้ว (28/3/2565 18:07) |
|                                                                        |                           |                  |                            |

### **ดูข้อมูลการสั่งซื้อ**

| □ PO2 Ξ ⊘ ส่าเร็จ                                                                                                    | 5650328180644XNF                                                                                                    |                                                                    | 28/3/2565 18:06<br>#MOR6502000125                                             |
|----------------------------------------------------------------------------------------------------|----------------------------------------------------------------------------------------------------|--------------------------------------------------------------------|-------------------------------------------------------------------------------|
| 👌 ข้อมูลลูกต่                                                                                                    | 'n                                                                                                    |                                                                    |                                                                               |
| <b>รหัสลูกค</b> ้า<br>อื่นๆ (99000000                                                                                                    | ))                                                                                                    |                                                                    |                                                                               |
| ชื่อและที่อยู่สำห<br>Threerada Koo<br>141 ช.รามค่าแห<br>รหัสประจำตัวผู้เสี                                                                                                    | รับออกใบกำกับภาษี<br>mkrong<br>50 ก.รามคำแหง แรงฟริวหมาก เขตบางกรปี กหน. 10240<br>มกษี: 11111111111                                                                                                    |                                                                    |                                                                               |
| <b>ชื่อและที่อยู่ในก</b><br>Threerada Koo<br>141 ซ.รามค่าแห<br>โทร : 09187893                                                                                                    | ารจัดสัง<br>microng<br>50 ด.รามดำแหง แขวงทั่วหมาก เขตขางกรปี กรณ. 10240<br>03                                                                                                    |                                                                    |                                                                               |
| 🛞 รายละเอีย                                                                                                    | <b>เดการสังชื</b> อ                                                                                                    |                                                                    |                                                                               |
|                                                                                                    | มักกากฉนามัย (1,000 ขึ้น/กล่อง ชองสกรีม)<br>องเวองม<br>880.00 บาท<br>1ชั้น                                                                                                    | ส่วนลด                                                             | 0.00<br>1,800.00                                                              |
|                                                                                                    |                                                                                                    | รวมทั้งสิ้น                                                        | 1,800.00                                                                      |
|                                                                                                    |                                                                                                    | ส่วนอด                                                             | 0.00                                                                          |
|                                                                                                    |                                                                                                    |                                                                    | 0.00                                                                          |
|                                                                                                    |                                                                                                    | ກາສິນູລຕ່າເพິ່ນ                                                    | 117.76                                                                        |
|                                                                                                    |                                                                                                    | ภาษีบูลค่าเพิ่ม<br>ยอดสุทธิ                                        | 117.76                                                                        |
|                                                                                                    |                                                                                                    | ภาษีมูลค่าเพิ่ม<br>ยอดสุทธิ<br>รวมเงินทั้งสิ้น                     | 117.76<br>1,800.00<br><b>1,800.00</b>                                         |
|                                                                                                    |                                                                                                    | ภาษีบูลค่าเพิ่ม<br>ยอดสุทธิ<br>รวมเงินพังสิ้น<br>สถานะการจ่ายเงิน  | ບເປ<br>117.76<br>1,800.00<br><b>1,800.00</b><br>ສ່າຍແສ້ວ (28/3/2565 18:07)    |
| 🖳 สถานะกา                                                                                                    | าล์งชื่อ                                                                                                    | ภาษีมูลค่าเพิ่ม<br>ยอดสุทธิ<br>รวมเงินทั้งสิ้น<br>สถานะการจ่ายเงิน | 0.00<br>117.76<br>1,800.00<br><b>1,800.00</b><br>จำยนตัว (28/3/2565 18:07)    |
| 🖳 สถานะกา<br>• 😭                                                                                                    | <b>รลังชื่อ</b><br>สร้างสำคัชชื่อ/รอปาระบิน<br>28/9/2565 18/06                                                                                                    | ภามีบูลค่าเพิ่ม<br>ยอดสุทชิ<br>รวมเงินทั้งสิ้น<br>สถานะการร่ายเงิน | ບເບດ<br>117.76<br>1,800.00<br><b>1,800.00</b><br>418845 (28/3/2565 18:07)     |
| Li annuan<br>Ei Ei<br>O Con                                                                                                    | <b>าล์งชื่อ</b><br>สามทำลิตขึ้น/หม่ารถงิน<br>283/2565 18:06<br>ร <b>อ</b> ตาวสอบปารถงิน<br>283/2565 18:07<br>©                                                                                              | ภามีมูลล่าเพิ่ม<br>ยอดสุทธิ<br>รวมเงิมทั้งสั้น<br>สถานะการจ่ายเงิน | ເມີນ<br>117.76<br>1,800.00<br><b>1,800.00</b><br>(28/3/2565 18:07)            |
| Ц аптисал<br>• []]<br>• []]<br>• []]<br>• []]                                                                                                    | าร์งชื่อ<br>สารทำลึงชื่อ/รอวาทางวัน<br>28/3/2565 18/06<br>รอดการสอบข่าวกวัน<br>28/3/2565 18/07<br>อายังสารทำสารัน<br>28/3/2565 18/08<br>ชื่อชื่อมากท่างกวัน โดย threerada.koo                               | ภามีบูลล่าเพิ่ม<br>ยอลสุทธิ<br>รวมเงิมทั้งสัม<br>สถานะการร่ายเงิม  | ປີເປັນ<br>117.76<br>1,800.00<br><b>1,800.00</b><br>ຈຳສະເສັງ (28/3/2565 18:07) |
| ц аписан                                                                                                    | าลังชื่อ<br>สาวสาวอิงชื่อ/ระว่าาาาเงิน<br>283/2565 1806<br>รอดราสออนว่าระเงิน<br>283/2565 1808<br>อันชื่อหารับหวัดสืม<br>283/2565 1808<br>ยันชื่อหารับสามิสอ threerada.koo<br>ดำเนินการโสม<br>283/2565 1808 | ภามีมูลดำเพิ่ม<br>ยอดสุทธิ<br>รวมเงิมทั้งสั้น<br>สถานะการจ่ายเงิม  | ປີ.00<br>117.76<br>1,800.00<br><b>1,800.00</b><br>ຈຳສະເສົາ (28/3/2565 18:07)  |
| <ul> <li>annucni</li> <li>ign</li> <li>ign<!--</td--><td>าส์งชื่อ<br/>สามทำสิ่งขึ้น/ชาวาาจริม<br/>28/3/2565 18:05<br/>© สามัลงาวจะมาไทยใน<br/>28/3/2565 18:08<br/>ชื่นชื่นหาวชาวารสาม<br/>28/3/2565 18:08<br/>สามันหาวชาวราสาม<br/>28/3/2565 18:08</td><td>ภาษีมูลดำเพิ่ม<br/>ยอดสุทธิ<br/>รวมเงิมทั้งสั้น<br/>สถานะการจ่ายเงิน</td><td>ແມນ<br/>117.76<br/>1,800.00<br/><b>1,800.00</b><br/>ຈຳແຟລ່າ (28/3/2565 18:07)</td></li></ul> | าส์งชื่อ<br>สามทำสิ่งขึ้น/ชาวาาจริม<br>28/3/2565 18:05<br>© สามัลงาวจะมาไทยใน<br>28/3/2565 18:08<br>ชื่นชื่นหาวชาวารสาม<br>28/3/2565 18:08<br>สามันหาวชาวราสาม<br>28/3/2565 18:08                           | ภาษีมูลดำเพิ่ม<br>ยอดสุทธิ<br>รวมเงิมทั้งสั้น<br>สถานะการจ่ายเงิน  | ແມນ<br>117.76<br>1,800.00<br><b>1,800.00</b><br>ຈຳແຟລ່າ (28/3/2565 18:07)     |

| Щ. | สถานะกา    | ารสั่งขี้อ                                                                              | แสดงสถานะการสั่งซื้อ                                               |
|----|------------|-----------------------------------------------------------------------------------------|--------------------------------------------------------------------|
| •  |            | <b>สร้างค่าสั่งซื้อ/รอข่าระเงิน</b><br>28/3/2565 18:06                                  |                                                                    |
| •  | <u>(6)</u> | รอดรวจสอบข่ำระเงิน<br>28/3/2565 18:07<br>👁 <u>ดูหลักฐานการข่าระเงิน</u>                 |                                                                    |
| •  | Ø          | <mark>ยืนยันคำสั่งซื้อ</mark><br>28/3/2565 18:08<br>ยืนยันการชำระเงินโดย thr            | eerada.koo                                                         |
| •  | C.         | <mark>ดำเนินการจัดส่ง</mark><br>28/3/2565 18:08                                         |                                                                    |
| •  | Ę          | <mark>พัสดุถูกจัดส่งสำเร็จแล้ว</mark><br>28/3/2565 18:15<br>อัปเดตสถานะจากระบบ QS       | Soft                                                               |
| •  | Ę          | <mark>ยืนยันการได้รับสินค้า/คำสั่ง</mark><br>31/3/2565 11:39<br>อัปเดตสถานะอัตโนมัติโดย | <mark>งซื้อสำเร็จ</mark><br>เระบบ เนื่องจากครบกำหนดวันรับของ 3 วัน |

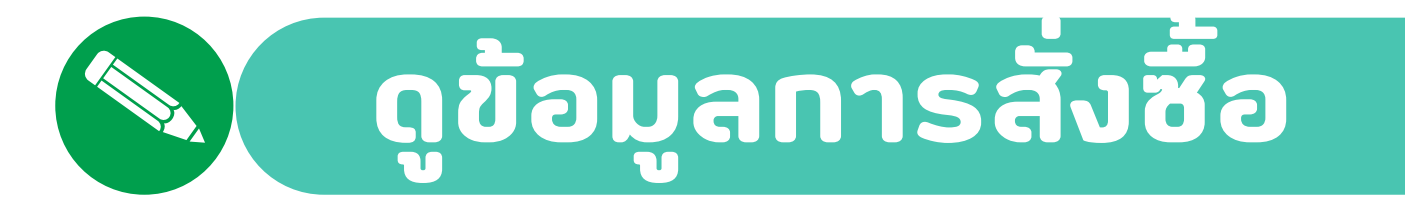

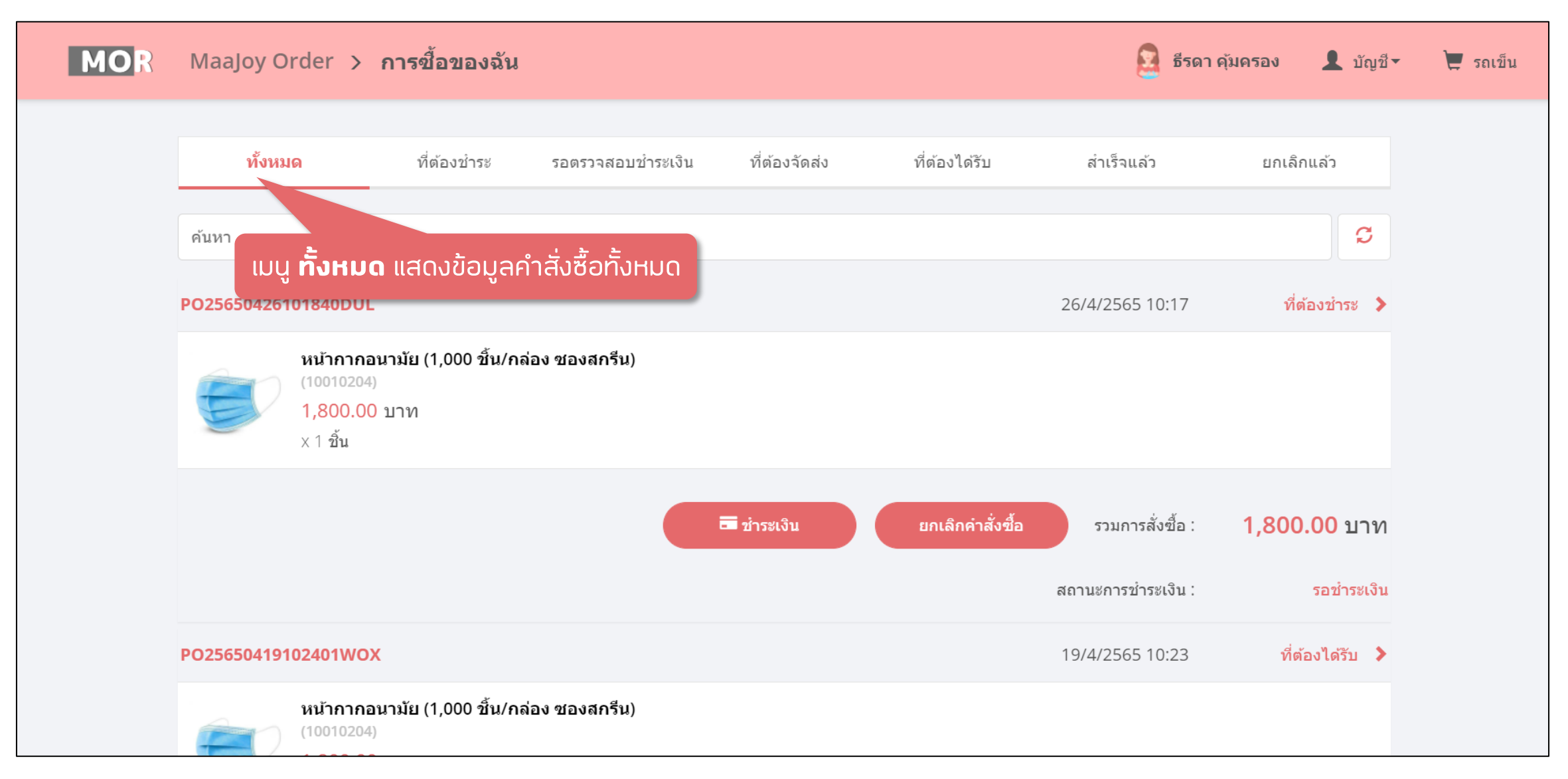

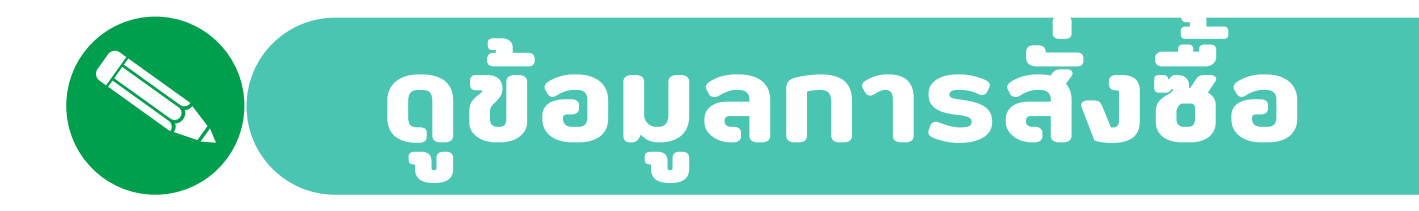

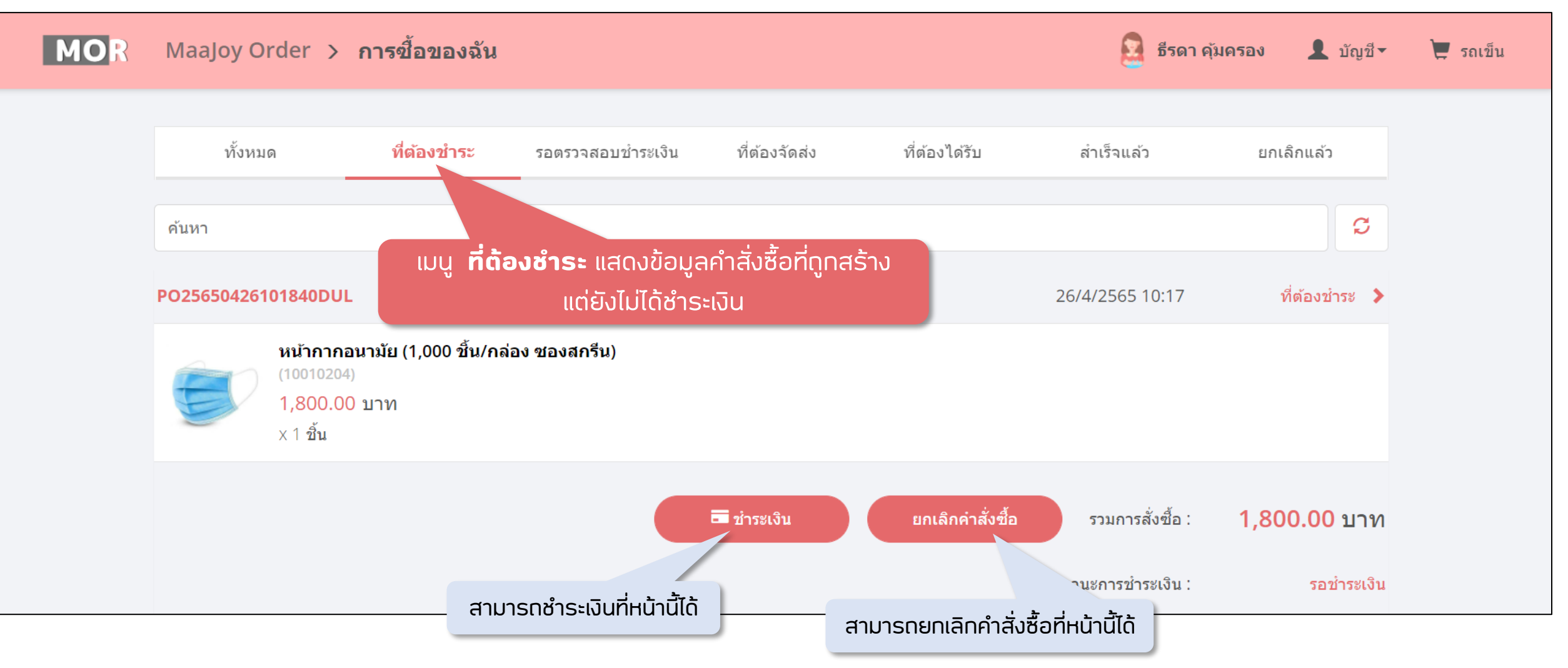

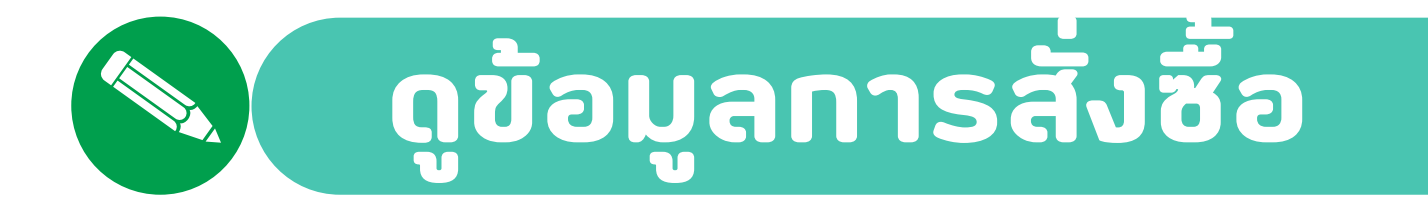

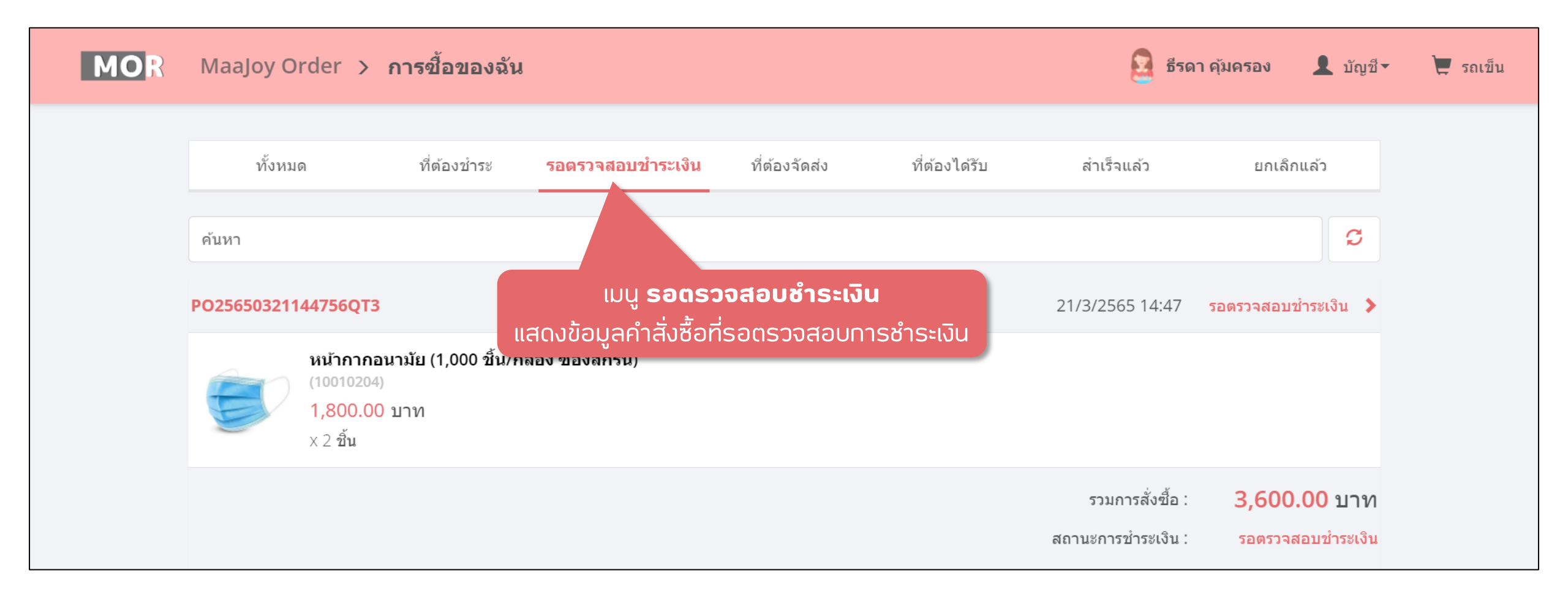

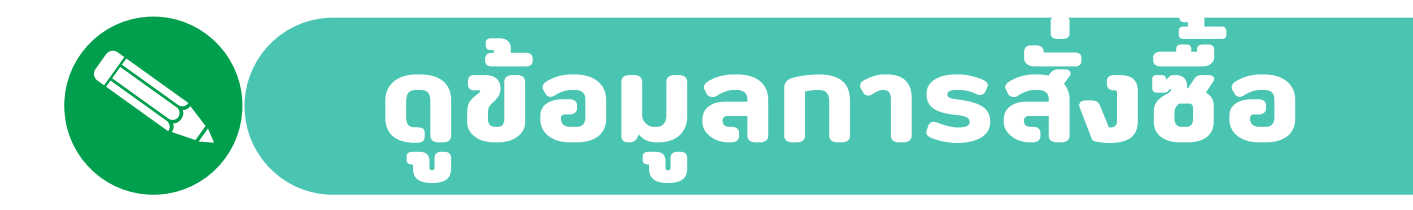

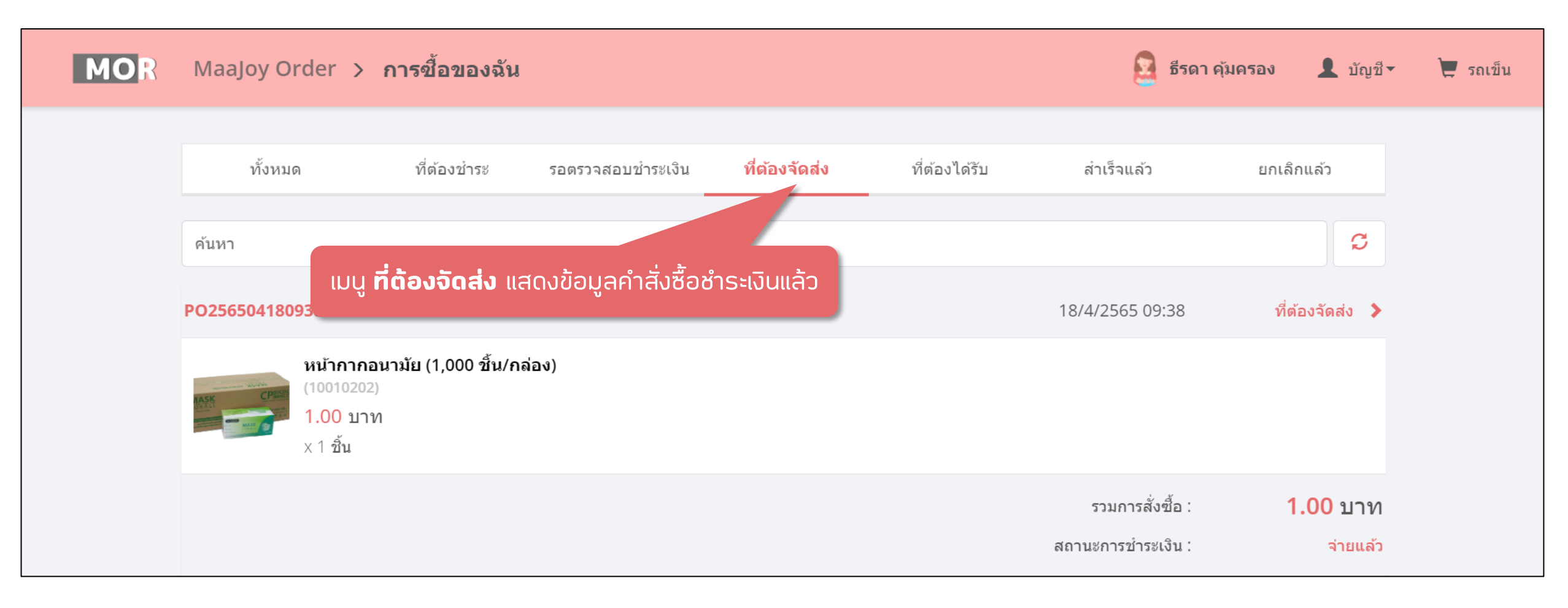

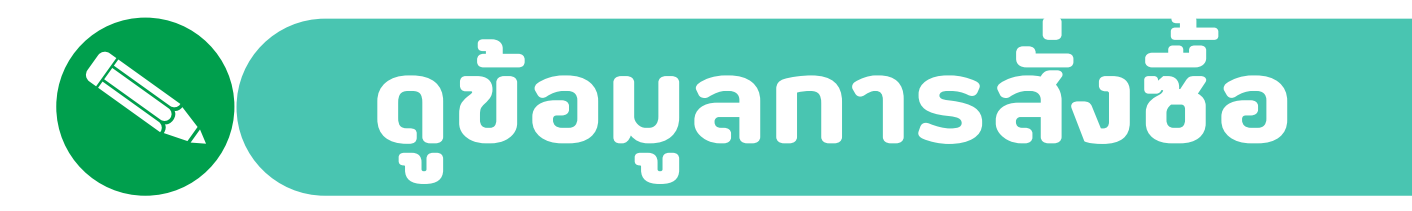

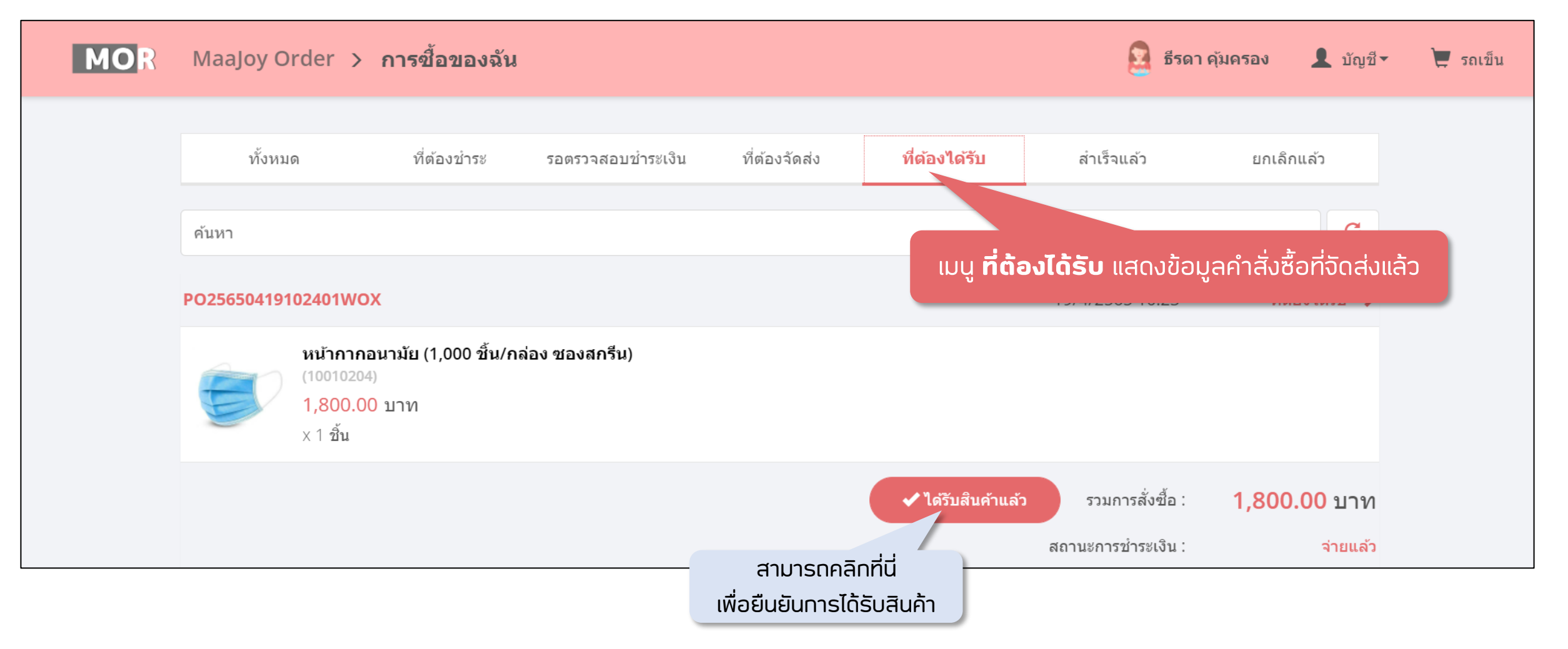

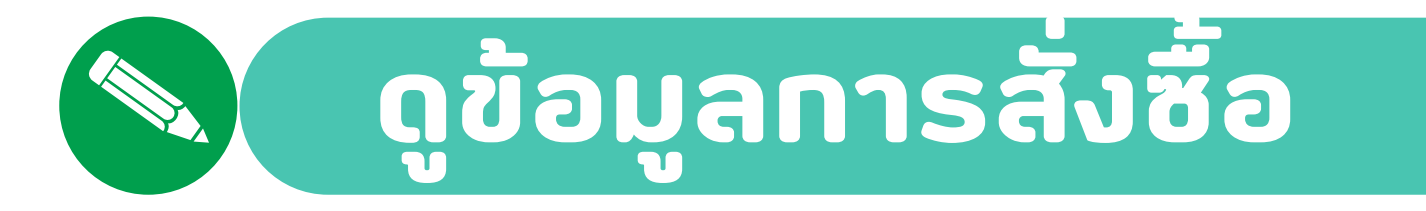

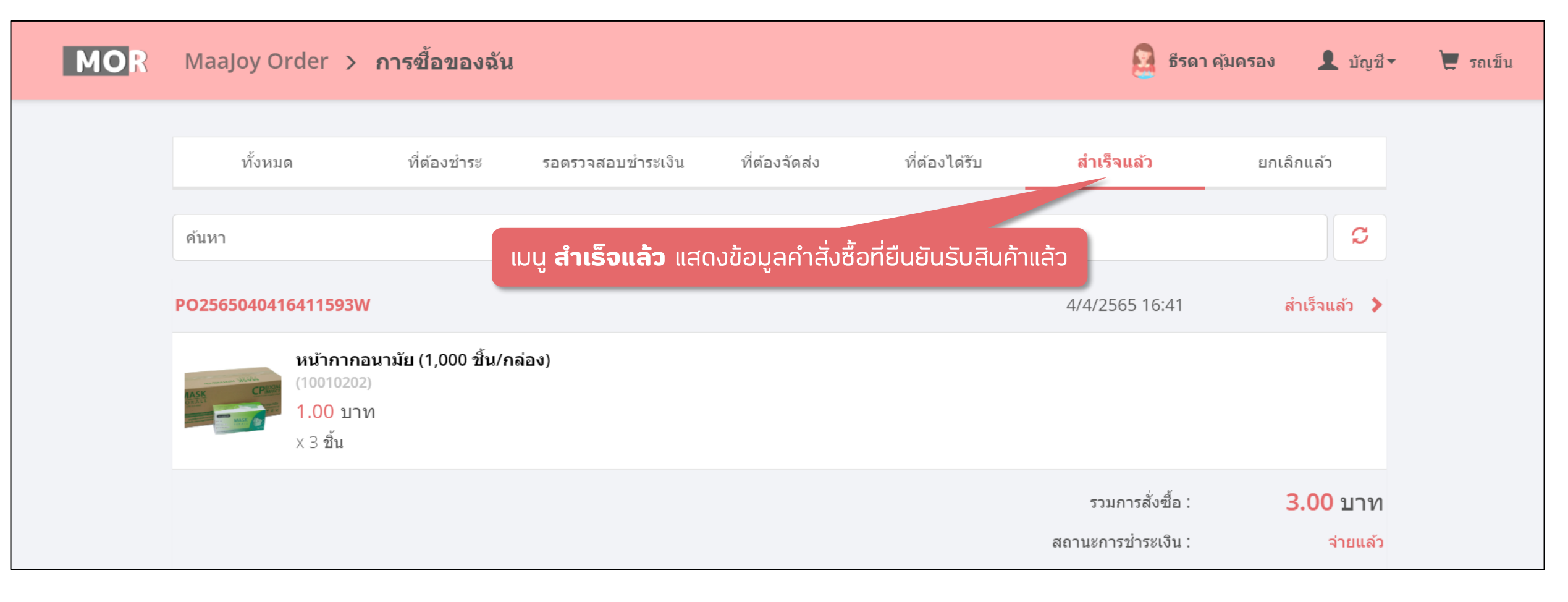

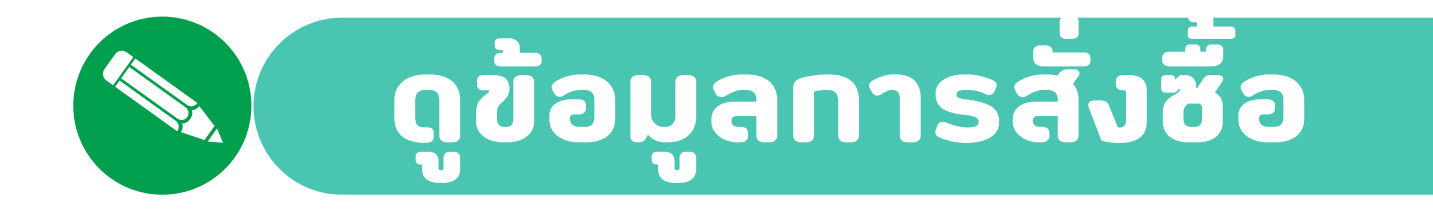

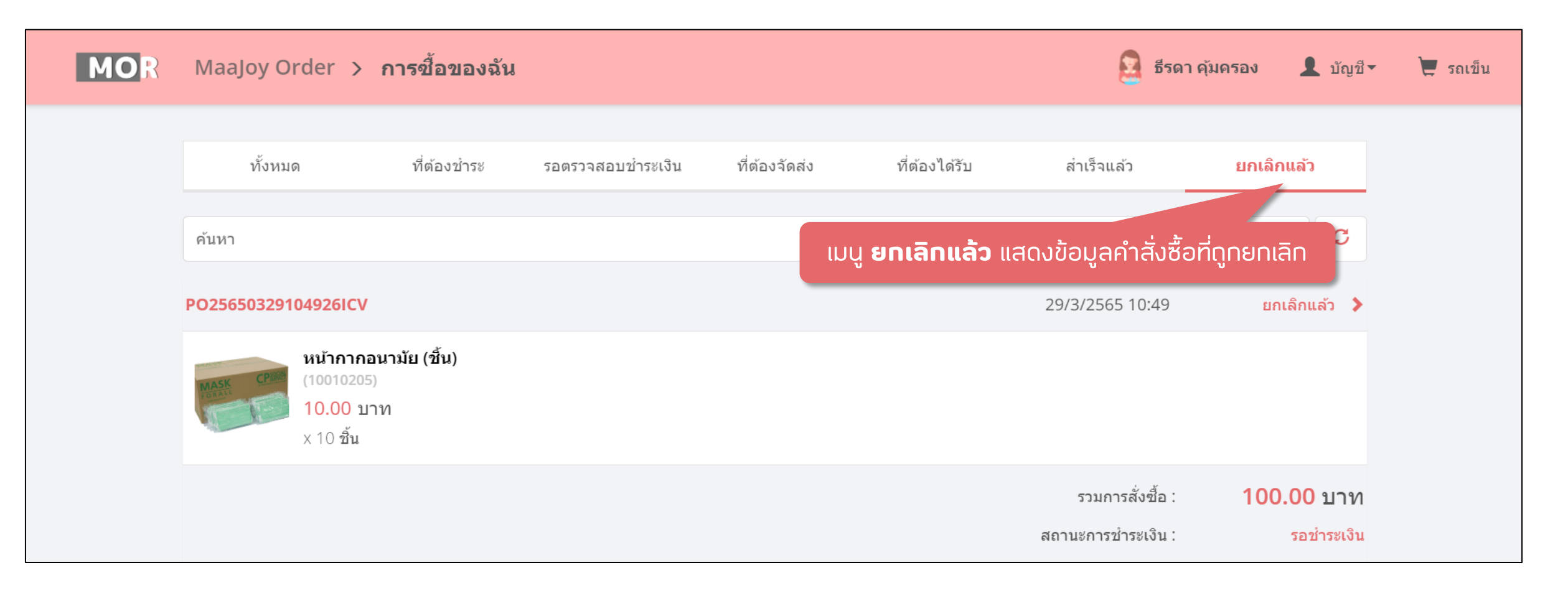

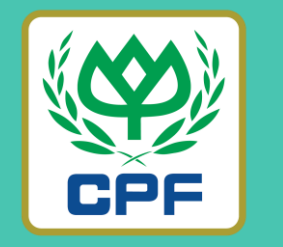

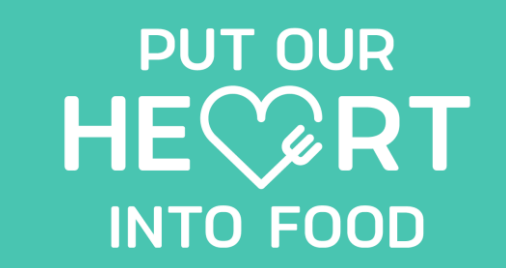

## Thank You

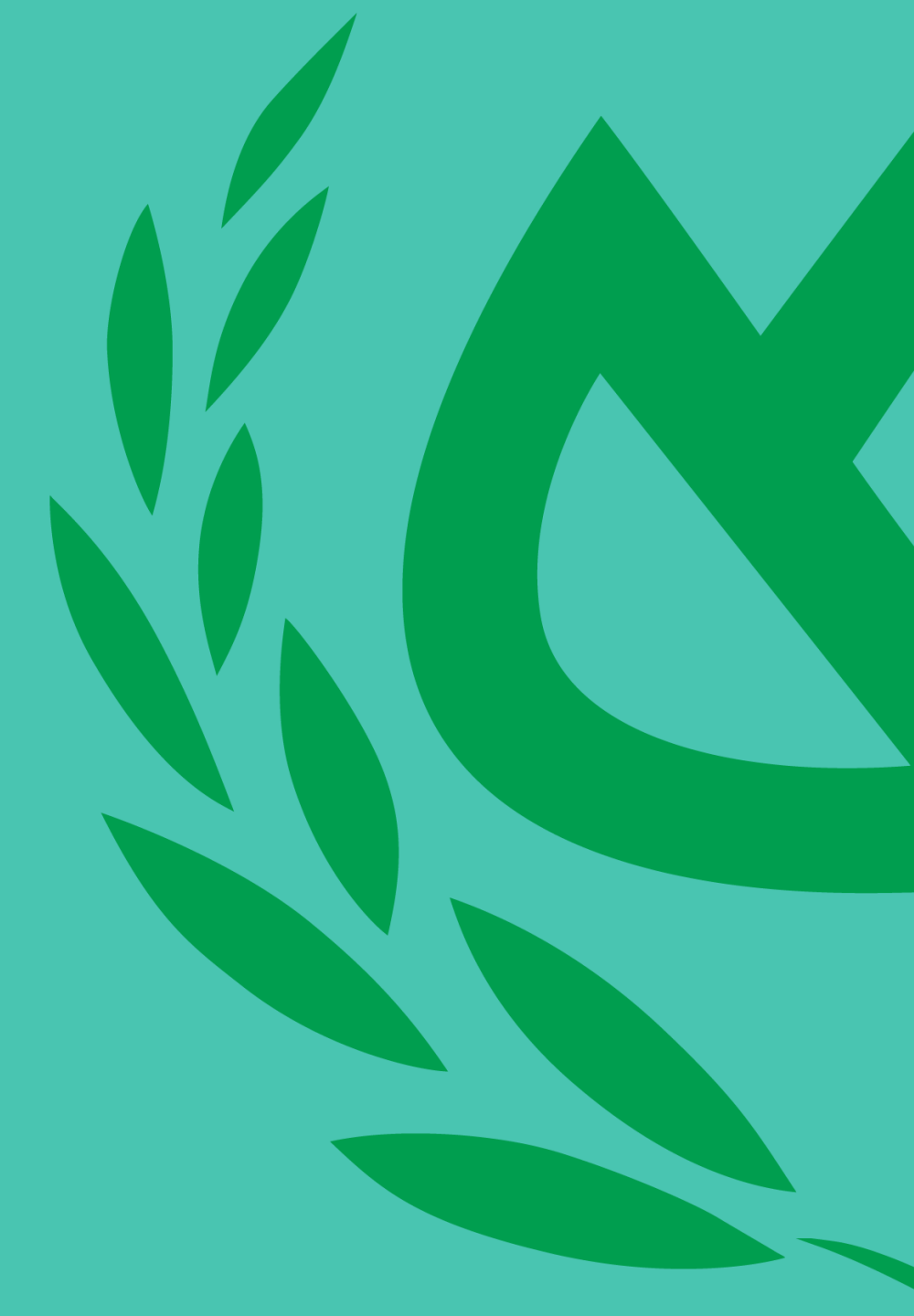